# **Discipline Staff to Process Teacher Referral**

This document gives instruction on how to setup Discipline Referral Automated Emails and where Discipline staff will go to find a Teacher generated referral.

### Part I: Setting up the Discipline Referral Automated Email

## 1. Advanced Features – Automated Emails (WS\AF\AE)

| SK | YW   | A R D' |               | 8        |       | () _                |   |                |           |                |                         |          |                      |
|----|------|--------|---------------|----------|-------|---------------------|---|----------------|-----------|----------------|-------------------------|----------|----------------------|
| н  | ome  | • •    | Students      | Families | Staff | Student<br>Services | s | Food<br>ervice | Office    | Administration | Educator<br>Access Plus | Ad<br>Fe | Ivanced F<br>eatures |
|    | Q    |        |               |          |       |                     |   | 🖌 Stu          | dent Mar  | nagement Setup |                         |          |                      |
| ſ  | -    | Adv    | anced Fe      | atures   |       | Setup               |   | <b>▼</b> En    | tity Cou  | ints           | Set                     | up       | - Distri             |
|    | 7    | Auton  | nated Emai    | ls       |       | <b>(</b>            |   | Enti           | ty Counts | 3              |                         | 6        | Calenda              |
|    | 1    | syste  | em Contacts   | S        |       | 1                   |   | Rep            | orts      |                |                         | <b>1</b> | Activity             |
|    | 1    | Stude  | ent Indicator | rs       |       | <b>^</b>            |   |                |           |                |                         |          | Field Tr             |
|    | ll F | Proce  | ssing Lists   |          |       | <b>(</b>            |   | - 11-          | mo Mair   | tononoo        |                         | ]        | Lunch N              |
|    |      |        |               |          |       |                     |   |                |           |                |                         |          |                      |

|    |           | 0       | Add  |  |
|----|-----------|---------|------|--|
| 2. | Click Add | 1 (1000 | Edit |  |

**3.** Email Setup as indicated below: Make sure to take the check mark off the Select All Offenses and only select the Referral Code then click on Save.

| Automated Email Maintenance                                                                                  | 🔝 📹 🕆 ?                                                                                                    |
|----------------------------------------------------------------------------------------------------|----------------------------------------------------------------------------------------------------|
| Email Seture<br>Email Event Type: Discipline Referrals                                                       | Save<br>Back                                                                                                    |
| Event That Triggers an Email: Any Referral Issued                                                            | Offenses - Entity 413 - WS\AF\AE - 8255 - 05.16.06.00.06 - Google Chr (C) C - C - C - C - C - C - C - C - C - C |
| * Email Description: Discipline Referrals - Any Referral Issued<br>Automated Event Status:  Active  Inactive | Offenses                                                                                                    |
| Message Recipients                                                                                           | Filters:     *Skyward Default ▼                                                                                 |
| Student Contacts Clear General Staff Clear                                                                   | Code A         Description           60         P10         Pornography                                         |
|                                                                                                    | 61     P11     Positive Referral       62     P16     Possession of lighter                                     |
| · · · · · · · · · · · · · · · · · · ·                                                                        | 63     P23     Profanity, Vulgar, Obscentiy Lan       64     P24     Property Misuse                            |
| Message Composition                                                                                          | 65 P26 Public display of affection                                                                              |
| Priority: High  * Subject: A Discipline Referral Has Been Assigned To <student full="" name=""></student>    | 67 G R01 Referral                                                                                               |

4. Message Recipients: Click on General Staff and select the appropriate staff members who will receive the email notification then select Save.

| ſ | Message Recipients                                                            | C      | ode              | Selection               |        |        | <b>i</b> ( | ] | ┓?]          |
|---|-------------------------------------------------------------------------------|--------|------------------|-------------------------|--------|--------|------------|---|--------------|
|   | Student Contacts Clear General Staff Clear                                    | V<br>E | iews:<br>ilters: | General ▼<br>*All Staff |        | ⊎ 🖌    | 8          |   | Save<br>Back |
|   | No Contacts A No Contacts A No                                                |        |                  | Last Name 🔺             | First  | Middle |            |   | Calast All   |
|   |                                                                               | :      |                  | Colman                  | S      |        |            | * | Staff        |
|   |                                                                               | Γ.     |                  | Connolly                | I      |        |            |   | Deselect A   |
|   |                                                                               |        | 2                | Cook                    | Jeff   |        |            |   | Staff        |
|   |                                                                               | 4      |                  | Cook                    | Patty  |        |            |   |              |
|   | Message Composition                                                           | 1      | 5                | Coordinator             | WIA    |        |            |   |              |
|   | Priority: High                                                                | (      | 5                | Corbat                  | Sheryl |        |            |   |              |
|   | * Cubiosti A. Dissipling Deferral Use Deep Assigned Tell «Ctudent Full Marray |        | 7                | Cornish                 | Janet  |        |            |   |              |

#### 5. Make any necessary changes to the Message and select Save

| Message Composition                                                                                                    |  |
|----------------------------------------------------------------------------------------------------|--|
| Priority: High                                                                                                    |  |
| * Subject: [A Discipline Referral Has Been Assigned To <student full="" name=""></student>                                  |  |
| * Body: A discipline referral has been assigned to <student full="" name="">: <offense description="">.</offense></student> |  |
|                                                                                                    |  |
| Pre-defined Fields: <address -="" 2="" address=""></address>                                                                |  |
| Choose 'Save' to create an Automated Email Setup for Entity 413                                                             |  |
|                                                                                                    |  |

# Part II: Finding Referral and changing to Offense

## 1. After the Teacher has entered a referral for a student you will receive an email

| A Di | scipline Referral Has Been Assigned To Range and the Referral Has Been Assigned To Range and the Referration of the Referration of the Referration |
|------|----------------------------------------------------------------------------------------------------|
| •    | SkyMsg@sccresa.org       10:37 AM (1 minute ago) ☆         to me           FROM@ecsd.us         A discipline referral has been assigned to [Referral.                                                                                                    |
|      | District: East China School District<br>District Web Site:<br>State: MI<br>District Code: 74050<br>Current School Year: 2016-17                                                                                                    |
|      |                                                                                                    |

#### You will look the student up in Profile Or in Office - Discipline - Entry by Student 2.

| ()                                                                    | Profile Exa                                 | ampie)                                 |                        |                                      |                         |                                |                            |                           |             |                        |
|-----------------------------------------------------------------------|---------------------------------------------|----------------------------------------|------------------------|--------------------------------------|-------------------------|--------------------------------|----------------------------|---------------------------|-------------|------------------------|
| SKYWARD. St Clair H                                                   | High School                                 | (413) 💌                                |                        |                                      |                         |                                | Donna Wininger             | Account                   | Preferences | Exit ?                 |
| Home 👻 Students F                                                     | amilies Staff                               | Student<br>Services                    | Food<br>Service Office | Administration                       | Educator<br>Access Plus | Advanced Features              | Federal/State<br>Reporting | Custom<br>Reports         | ٩           |                        |
| ▲ ■ Discipline T                                                      | 「ab 😭                                       |                                        |                        |                                      |                         | 🙂 🤷 🖻                          | 📷 🕎 Favor                  | ites 🔻 怕 Ne               | ew Window 🖷 | My Print Que           |
| Com Srv Hrs                                                           | Student:                                    |                                        |                        |                                      |                         | Ranges Ad                      | d Delete                   | Transfe                   | r Pseudo    | )                      |
| Pers Curricul<br>Section 31A<br>Section 24<br>Early On<br>Section 23A | Grad Year (Gr<br>Customize<br>Advisor: Haye | rade): <mark>2019 (</mark><br>s, Laura | 10) DOB (Age<br>Gende  | ): 12/20/2000 (15)<br>r: M NY Status | Entity, Schoo           | l, Status: <mark>413, 4</mark> | 13, A Def                  | ault: <mark>413, 4</mark> | 13, A       |                        |
| Single Parent<br>Disp Homemaker                                       | Offenses                                    |                                        |                        |                                      |                         |                                |                            |                           |             |                        |
| Title I                                                               | Views: All                                  | Offenses ▼                             | Filters: * Curre       | nt Year Only ▼                       |                         |                                |                            | 7 🔟                       | 1 🖻 🖾 (     | Print                  |
| ▼ RTI                                                                 | Year*                                       | Ent                                    | Date                   | Time Inc                             | Nbr Off Descrip         | otion                          | Off/Ref Sch                | iool Locati               | on Bus C    |                        |
| Watch List<br>Referrals<br>Interventions                              | 1 2016-1                                    | ./  413                                | 08/03/2016             | 10:14 am                             | 3 KUI Kerem             | al                             | Kerenai 41.                | 3  1                      |             | <u>E</u> dit<br>Delete |
| ▼ Discipline                                                          |                                             |                                        |                        |                                      |                         |                                |                            |                           |             | Dis <u>N</u> otes      |
| Offenses<br>Demerit Hist                                              |                                             |                                        |                        |                                      |                         |                                |                            |                           |             | All Notes (0)          |
| ► Health                                                              |                                             |                                        |                        |                                      |                         |                                |                            |                           |             | Totals<br>Susp/Exp     |

(Office – Discipline – entry by Student Example)

|        | Entry by Stu                         | dent 😭              |                 |               |                 |        |      | 1              | 1 📝 🕯       | 💼 😭 Favorit | es 🔻 省   | New Win     | dov |
|--------|--------------------------------------|---------------------|-----------------|---------------|-----------------|--------|------|----------------|-------------|-------------|----------|-------------|-----|
| Views: | Student Details                      |                     | ▼ Filters:      | *Only Acti    | ve Students     | T      |      |                |             | T           |          | 29          | (   |
| Las    | t Name 🔺                             | First               | Middle          | S<br>* Gr     | GY DE           | Schl   | Hmrm | Homeroom Teach | her         | Birthdate   |          | Age G       | Ot  |
| 1 🔽    | R                                    | <u></u>             |                 | A 10 2        | 019 413         | 413    |      |                |             | 12/20/200   | 00       | 15 M        | 25  |
| 2      | Expand All Collapse                  | e All Modify Det    | ails (displayin | g 5 of 5) Vi∉ | ew Printable D  | etails |      |                |             |             |          |             |     |
| 4      | <ul> <li>Student Details</li> </ul>  | _                   |                 |               |                 |        |      |                |             |             |          |             |     |
| 5      | Full Name: I                         | R                   | ,               |               | Age: 15         |        |      |                |             |             |          |             |     |
| 6      | Student Status:                      | A - Active          |                 | Ge            | ender: M - Male | e      |      |                |             |             |          |             |     |
| 7      | Graduation Vear:                     | 10<br>2019          |                 | Oth           | t Kev:          |        |      |                |             |             |          |             |     |
| 8      | Default Entity:                      | 413 - St Clair High | School          | Primary Pho   | one #:          |        |      |                |             |             |          |             |     |
| 9      | School: 4                            | 413 - St Clair High | School          | Ac            | dvisor: Laura H | layes  |      |                |             |             |          |             |     |
| 10     | Birthdate:                           | 12/20/2000          |                 |               |                 |        |      |                |             |             |          |             |     |
| 11     | Address                              |                     |                 |               |                 |        |      |                |             |             |          |             |     |
| 12     | Address                              |                     | ·               |               |                 |        |      |                |             |             |          |             |     |
| 13     | <ul> <li>Offenses Add Off</li> </ul> | fense               |                 |               |                 |        |      |                |             |             |          |             |     |
| 14     | Current Year C                       | Dnly                |                 |               |                 |        |      |                |             |             |          |             |     |
| 15     |                                      | Entity              | School Year     | Inc Nbr       | Date            | Time   | (    | Offense        | Offense/R   | eferral Scl | lool     |             |     |
| 16     | ▶ Edit Delete Hi                     | istory 413          | 2016-17         | 3             | 08/03/2016      | 10:14  | AM F | R01 - Referral | R - Referra | al 413      | - St Cla | ir High Scl | hoc |

(Profile Example)

m

## 3. By expanding the Offense details you can see the Teacher Comments

| ▼ Offense Details                                           | Edit Offense Delete Offense Histo | pry                            |       |  |  |  |  |
|-------------------------------------------------------------|-----------------------------------|--------------------------------|-------|--|--|--|--|
| Offense Descripti                                           | on: Referral                      | Disc. Officer:                 |       |  |  |  |  |
| Sch                                                         | ool: 413 - St Clair High School   | Referred By: R                 |       |  |  |  |  |
| Locati                                                      | on: 1 - On School Grounds         | Entered On: 08/03/2016 Wed 10: | 15 am |  |  |  |  |
| Offense Dr                                                  | te: 08/03/2016 Wed 10:11 am       | Offense Points: 0.00           |       |  |  |  |  |
| Offense Comments: Student was disruptive during class time. |                                   |                                |       |  |  |  |  |
| Action Summar                                               | y and Detail Add Action Summary   |                                |       |  |  |  |  |

4. Click on Edit to change the referral to an offense and process as normal.